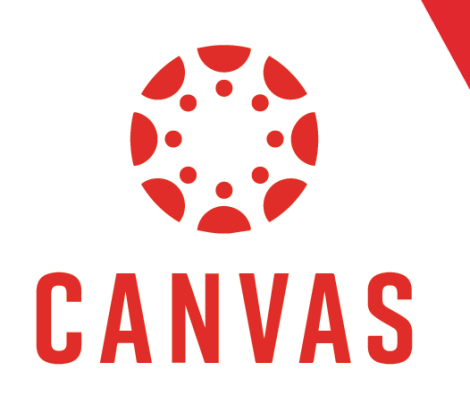

# Filtering Courses by Subterm

# Introduction

As an Admin in Canvas, you can search your school for courses in a specific Subterm.

#### How to Filter Courses by Subterm

**Step 1:** To access your school, **click on Admin** from the top Canvas menu.

| Account | Admin | Dashboard | Courses | Calendar | Inbox | History | Commons | Resources |
|---------|-------|-----------|---------|----------|-------|---------|---------|-----------|
|         |       |           |         |          |       |         |         |           |

Step 2: From the pop-out menu, Select your School.

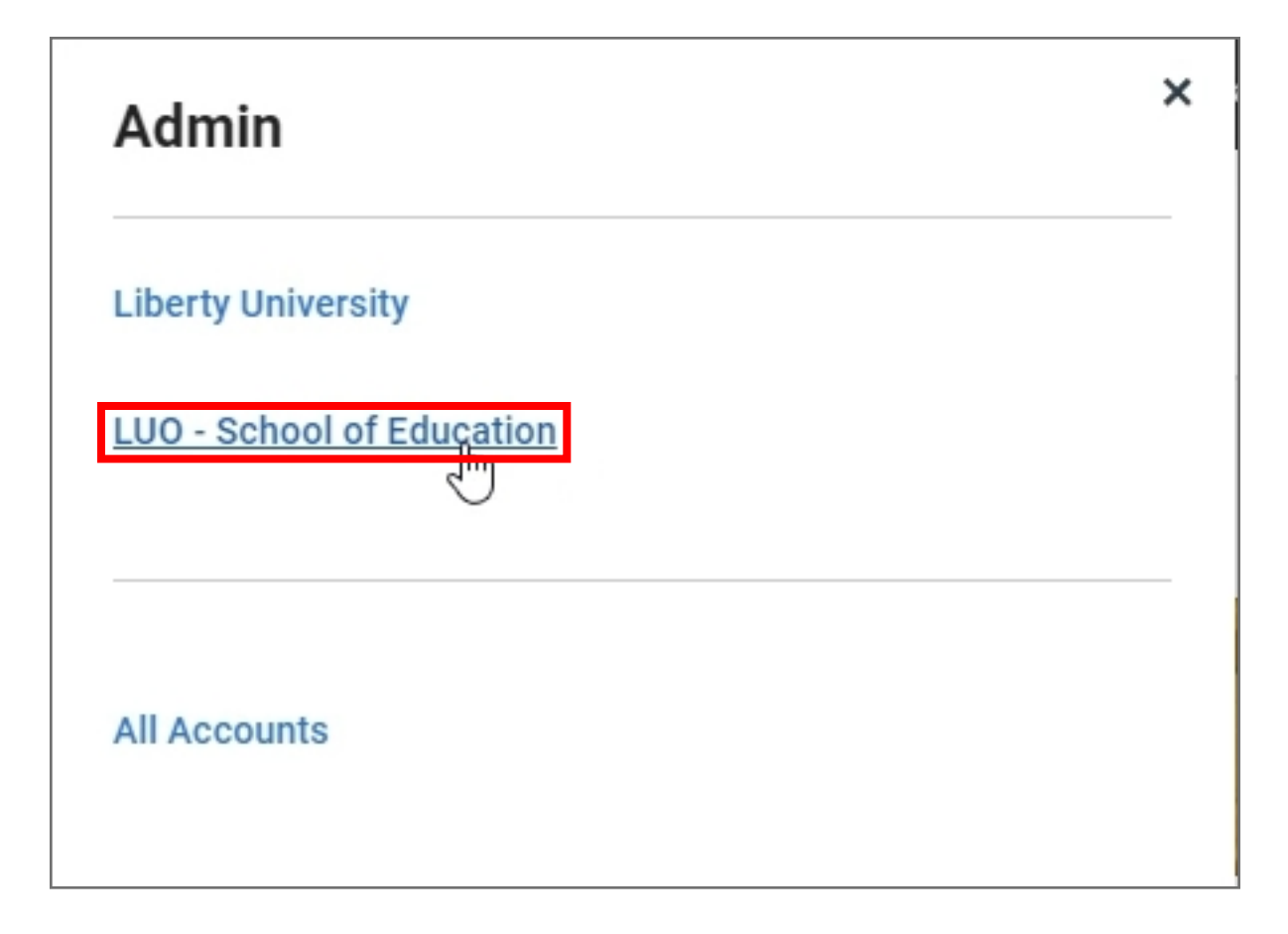

### How to Filter Courses by Subterm (continued)

**Step 3:** In the **Filter by Term** text box, **type in the Term** followed by a space. The Term can be Fall, Spring, Winter, or Summer.

| Filter by term                |      | I          | ~           |
|-------------------------------|------|------------|-------------|
| Hide courses without students | Show | only bluep | rint course |

**Step 4:** Type in the year followed by a space.

| Spring 2022            | I | ^     |
|------------------------|---|-------|
| Show courses from      |   | e     |
| Active Terms           |   |       |
| Spring 2022 Non Credit |   | - II- |
| Spring 2022 Subterm C  |   |       |
| Spring 2022 Subterm A  |   |       |
| Spring 2022 Law School |   |       |
| Spring 2022 Resident   |   | (     |
| Spring 2022 Full Term  |   | -     |

### How to Filter Courses by Subterm (continued)

**Step 5:** Type in "S" for Subterm.

| Spring 2022 S         | Ι | ^    |
|-----------------------|---|------|
| Show courses from     |   | Ê e: |
| Active Terms          |   |      |
| Spring 2022 Subterm C |   |      |
| Spring 2022 Subterm A |   |      |
| Spring 2022 Subterm J |   |      |
| Future Terms          |   |      |
| Spring 2022 Subterm D |   | (1   |
| Past Terms            |   | -    |

All the courses listed will be for the Subterm you've specified, including Past and Future terms

| Spring 2022 S         | ^        |
|-----------------------|----------|
| Active Terms          | <b>^</b> |
| Spring 2022 Subterm C |          |
| Spring 2022 Subterm A |          |
| Spring 2022 Subterm J |          |
| Future Terms          |          |
| Spring 2022 Subterm D |          |
| Past Terms            |          |
| Spring 2022 Subterm B | ~        |

Step 6: Click on the Subterm you want to view.

| Spring 2022 Subterm D     V     Course     V     Search courses |                                                    |    |             |                       |         |                          | + Course |       |
|-----------------------------------------------------------------|----------------------------------------------------|----|-------------|-----------------------|---------|--------------------------|----------|-------|
| Hide cours                                                      | ses without students 🔲 Show only blueprint course  | es |             |                       |         |                          |          |       |
| Published                                                       | Course                                             | 6  | SIS ID 🔺    | Term                  | Teacher | Sub-Account              | Students |       |
| $\odot$                                                         | EDAS640: School Administration (D00)               |    | 20222022983 | Spring 2022 Subterm D |         | LUO - Graduate Education | 0        | + 岡 尊 |
| $\odot$                                                         | EDAS641: Supervision of Instruction (D00)          |    | 20222022985 | Spring 2022 Subterm D |         | LUO - Graduate Education | 0        | + 🖬 🕸 |
| $\odot$                                                         | EDAS645: Foundations for Educational Leaders (D00) |    | 20222022987 | Spring 2022 Subterm D |         | LUO - Graduate Education | 0        | + 論 尊 |
| $\odot$                                                         | EDAS646: School-Community Relations (D00)          |    | 20222022989 | Spring 2022 Subterm D |         | LUO - Graduate Education | 0        | + 岡 尊 |
| $\odot$                                                         | EDAS647: School Law (D00)                          |    | 20222022991 | Spring 2022 Subterm D |         | LUO - Graduate Education | 0        | + 區 蓉 |
| $\odot$                                                         | EDAS648: School Finance and Management (D00)       |    | 20222022993 | Spring 2022 Subterm D |         | LUO - Graduate Education | 0        | + 論 尊 |
| $\odot$                                                         | EDAS740: Leadership Principles and Ethics (D00)    |    | 20222022998 | Spring 2022 Subterm D |         | LUO - Graduate Education | 0        | + 論 尊 |
| $\odot$                                                         | EDAS741: Theories of Educational Leadership (D00)  |    | 20222023001 | Spring 2022 Subterm D |         | LUO - Graduate Education | 0        | + 🖬 🕸 |

All the courses visible are part of the Subterm you selected.

## How to Filter Courses by Subterm (continued)

**Step 7:** To further refine your search you can use the Course dropdown to toggle between Course or Teacher and manually enter the course or teacher name you want to review for that Subterm.

| Hide courses without students   Show only blueprint course   Search by   Course   Term   Teacher   Studer     Image: State of the state of the state of                                                                                     | Spring 2022 Subterm D 🗸 🗸                                |                                                    | Course    | ^        | Search courses |                    |  |         |                          |          |  |
|----------------------------------------------------------------------------------------------------|----------------------------------------------------------|----------------------------------------------------|-----------|----------|----------------|--------------------|--|---------|--------------------------|----------|--|
| Published Course   Image: Course in the course in the cour | Hide courses without students Show only blueprint course |                                                    | Search by |          |                |                    |  |         |                          |          |  |
| Image: Construction (D00)   Zozzzo22983   Spring 2022 Subter   LUO - Graduate Education   0     Image: Construction (D00)   20222022985   Spring 2022 Subter   LUO - Graduate Education   0     Image: Construction (D00)   20222022985   Spring 2022 Subter   LUO - Graduate Education   0                                                                                                    | Published                                                | Course                                             | Course    | <u>+</u> | •              | Term               |  | Teacher | Sub-Account              | Students |  |
| EDAS641: Supervision of Instruction (D00)   20222022985   Spring 2022 Subter   LUO - Graduate Education   0                                                                                                    | $\odot$                                                  | EDAS640: School Administration (D00)               | reacher   | LULLL    | 22983          | Spring 2022 Subter |  |         | LUO - Graduate Education | 0        |  |
|                                                                                                    | $\odot$                                                  | EDAS641: Supervision of Instruction (D00)          |           | 202220   | 022985         | Spring 2022 Subter |  |         | LUO - Graduate Education | 0        |  |
| EDAS645: Foundations for Educational Leaders (D00) 20222022987 Spring 2022 Subter LUO - Graduate Education                                                                                                    | $\odot$                                                  | EDAS645: Foundations for Educational Leaders (D00) |           | 202220   | 022987         | Spring 2022 Subter |  |         | LUO - Graduate Education | 0        |  |

#### Tips for Success!

To learn more about Canvas, visit www.liberty.edu/canvas.